## **Citrix-Anmeldung**

Auf diesen Button in der oberen linken Ecke klicken:

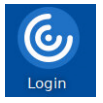

Beim Start der Anmeldung dreht sich der Mauszeiger solange im Kreis, bis eine Eingabe der Anmeldung mit vorname.nachname@noeku.at erfolgt.

|             | Citrix Workspace                                                                        |               |
|-------------|-----------------------------------------------------------------------------------------|---------------|
| Login       | R<br>Anmelden<br>vorname.nachname@noeku.at<br>Sie können nicht auf ihr Konto zugreifen? |               |
|             | Anmeldeoptionen<br>Weiter<br>Willkommen bei NŐ Kulturwirtschaft                         |               |
| ΝÖKU        |                                                                                         |               |
| ∠ 💿 🛞 🗗 💽 ( | Gurtin Workspace                                                                        | ■ 💎 🃫 🜒 08:08 |

Nach einer erfolgreichen Anmeldung kann eine bestehende Sitzung jederzeit minimiert werden, indem man mit der Maus auf den oberen Bildschirmrand navigiert.

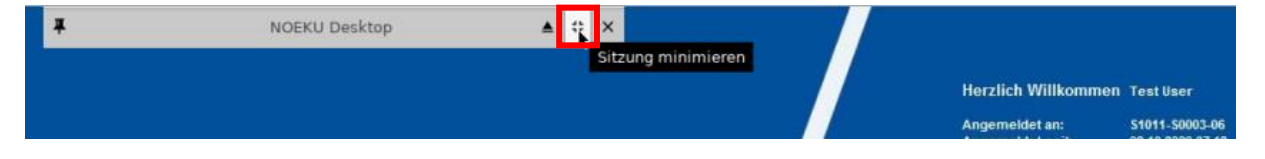